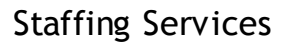

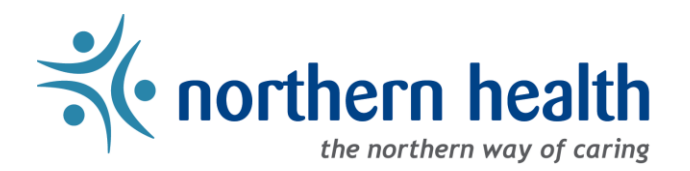

## mySchedule User Guide - How to Review Closed Offers

## Introduction

*mySchedule* records and tracks all shifts and blocks that are offered to employees, including ones in your units that you have not applied on. This document will help you find and understand the information about the shifts and blocks that have been offered through *mySchedule*, and whether those shifts and blocks have been filled or may still be available.

## Instructions

- 1. Login to *mySchedule.northernhealth.ca* with your Northern Health user account.
- 2. Click on the Apply for Shifts menu located near the top left of the screen:

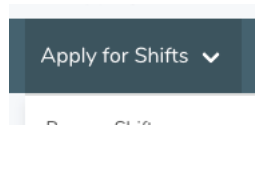

3. Click on Closed Shifts:

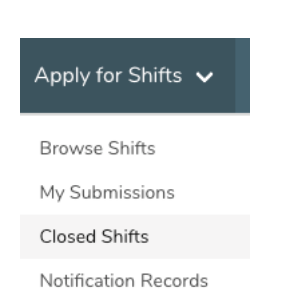

4. Various search options will be displayed on the Search Shifts screen:

| Search Shifts                          |   |
|----------------------------------------|---|
| Facility*                              |   |
|                                        | ~ |
| Unit*                                  |   |
| Select A Facility                      | ~ |
| Smart Call / Prebooking                |   |
|                                        | ~ |
| Time Category                          |   |
|                                        | ~ |
| Date                                   |   |
| 曲                                      |   |
| Groups containing shifts on this date. |   |
| Search                                 |   |

Here is a brief explanation for each search option on the **Search Shifts** screen – please note that Facility and Unit must be selected:

| Facility                  | y The facility your unit belongs to                                                                      |  |  |  |  |
|---------------------------|----------------------------------------------------------------------------------------------------|--|--|--|--|
| Unit                      | The units you can work in at the selected facility                                                       |  |  |  |  |
| Smart Call/<br>Prebooking | Whether the shift/block was offered in Smart Call or Prebooking - leave this option blank to search both |  |  |  |  |
| Time Category             | How far in the future the start time of the shift/block was at the time it was offered                   |  |  |  |  |
| Date                      | This allows you to search for shifts/blocks on a specific date                                           |  |  |  |  |

5. The list of all shift offers you have received for that Facility and Unit will appear. Please note that shifts may appear more than once in this list, as each time the shift is offered it is included as a separate entry:

| closed Shints |                                                                                  |            |       |                                                   |                                      |        |           |      |              |
|---------------|----------------------------------------------------------------------------------|------------|-------|---------------------------------------------------|--------------------------------------|--------|-----------|------|--------------|
| PREM          | Unit                                                                             | Union      | Class | Availability                                      | Shift Range                          | Shifts | Status    | Subs | #<br>Granted |
| -             | 424 - PIC RC PG<br>HK/Laundry<br>424 - PIC Parkside<br>Intermediate Care<br>Home | FACILITIES | HKS1  | Oct 01 2018, 08:37 -<br>Oct 06 2018, 08:37<br>PDT | Jan 01 2019,<br>08:00 - 16:00<br>PST | 1      | Processed | 0    | 0            |
| *             | 424 - PIC RC PG<br>HK/Laundry<br>424 - PIC Parkside<br>Intermediate Care<br>Home | FACILITIES | LW    | Oct 01 2018, 08:37 -<br>Oct 06 2018, 08:37<br>PDT | Jan 01 2019,<br>08:00 - 16:00<br>PST | 1      | Processed | 0    | 0            |
| -             | 424 - PIC RC PG<br>HK/Laundry<br>424 - PIC Parkside<br>Intermediate Care<br>Home | FACILITIES | HKS1  | Sep 26 2018, 08:37 -<br>Oct 01 2018, 08:37<br>PDT | Dec 27 2018,<br>08:00 - 16:00<br>PST | 1      | Processed | 0    | 0            |

## Here is a brief explanation for each column:

**Closed Shifts** 

| PREM         | Whether the shift may have potentially incurred premium rates         |  |  |  |
|--------------|-----------------------------------------------------------------------|--|--|--|
| Unit         | The unit and facility of the shift/block                              |  |  |  |
| Union        | The contract group the shift/block belongs to                         |  |  |  |
| Class        | The occupation type that the shift/block belongs to                   |  |  |  |
| Availability | The dates & times that the shift/block was open for submissions       |  |  |  |
| Shift Range  | The total date range the shift/block covers, from first to last shift |  |  |  |
| Shifts       | The number of shifts in blocks of shifts                              |  |  |  |
| Status       | The status of that shift/block                                        |  |  |  |
| Subs         | The number of submissions made on that shift/block                    |  |  |  |
| #Granted     | The number of shifts granted to employees                             |  |  |  |

6. Shifts with a #Granted entry of zero may still be available – check *mySchedule* to see if they are accepting submissions, or contact your Staffing Office as you may be able to accept these shifts.

7. Please contact your manager if you have any questions or concerns about the information available in the **Closed Shifts** tool.